## Guida installazione software Peak3D

- Scaricare il file di installazione tramite il link <u>http://www.hamletcom.com/docs/HP3DX100\_Peak3D\_sw.zip</u>.
  Il file scaricato è un archivio .zip, è necessario decomprimerlo in una cartella con un programma tipo Winzip, prima dell'utilizzo.
- 2. Eseguire il file di installazione facendo click col tasto destro del mouse sull'icona "Peak\_3D" e selezionando "Esegui come amministratore".

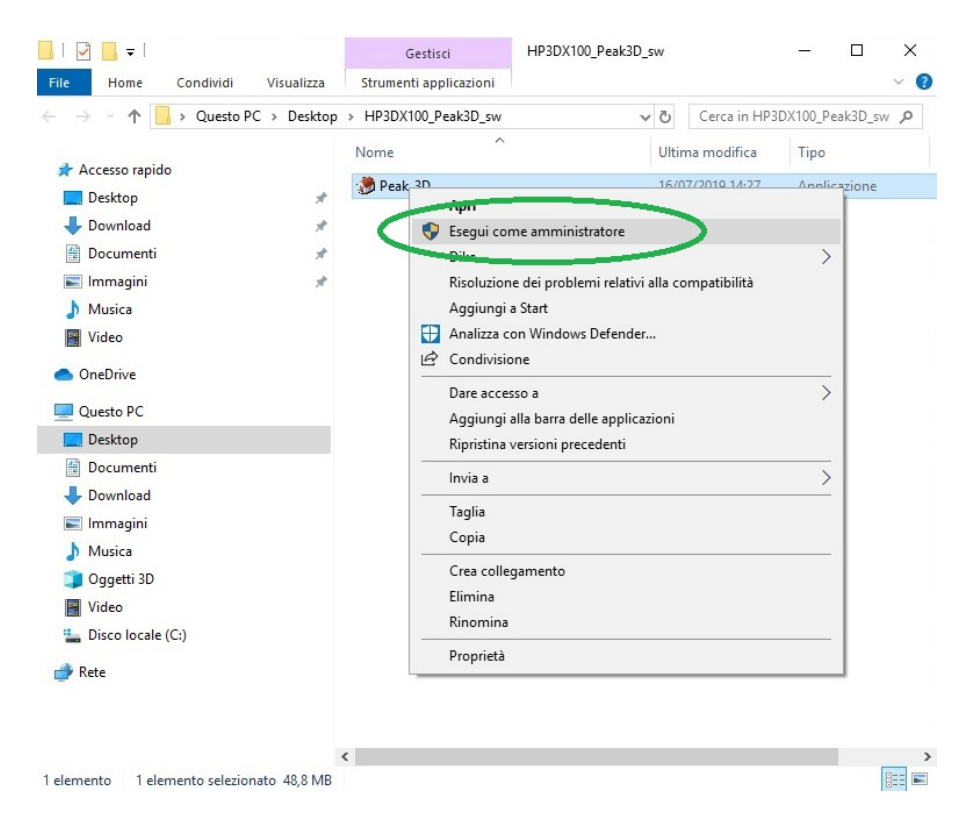

3. Portare a termine l'installazione seguendo le informazioni a video.

| ▶ Installazione di Peak_3D — □ X                                                                                                    | 🌦 Installazione di Peak_3D — 🗆 🗙                                                                                              |
|----------------------------------------------------------------------------------------------------|----------------------------------------------------------------------------------------------------|
| Selezione della cartella di installazione<br>Dove si vuole installare Peak_3D?                                                       | Pronto per l'installazione<br>Il programma di installazione è pronto per iniziare l'installazione di Peak_3D sul<br>computer. |
| Peak_3D sarà installato nella seguente cartella.                                                                                     | Premere Installa per continuare con l'installazione, o Indietro per rivedere o modificare le<br>impostazioni.                 |
| Per continuare, premere Avanti. Per scegliere un'altra cartella, premere Sfoglia.        C:\Program Files (x86)\Peak_3D      Sfoglia | Cartella di installazione:<br>C:\Program Files (x86)\Peak_3D<br>Cartella del menu Avvio/Start:<br>Peak_3D                     |
| Sono richiesti almeno 193,9 MB di spazio sul disco.                                                                                  | <                                                                                                    |
| < Indietlo Avanti > Annulla                                                                                                    | < Indietro Installa Annulla                                                                                                   |

4. Al termine dell'installazione, deselezionare l'opzione "Avvia Peak\_3D" e premere "Fine".

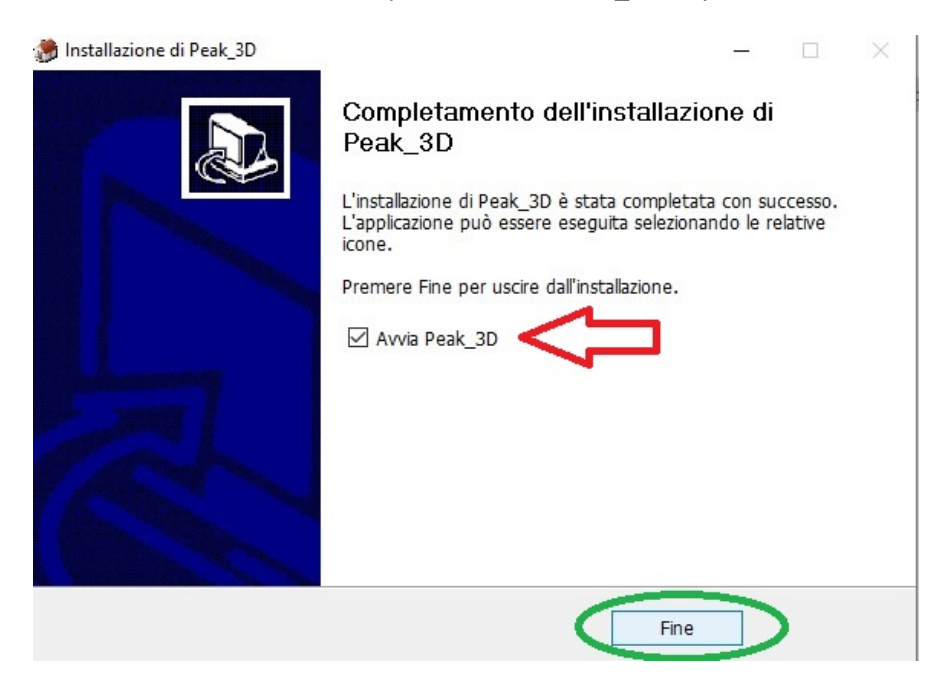

5. Nella barra di ricerca di Windows, cercare "Peak\_3D" ed eseguire il software come amministratore.

| Tut           | tti App                                                                                                    | Do     | cumenti Impost                    | tazioni  | Web A          | Altro 🔻 Feedback ·                                                   |   |  |
|---------------|----------------------------------------------------------------------------------------------------|--------|-----------------------------------|----------|----------------|----------------------------------------------------------------------|---|--|
| Corri         | spondenza n<br>Peak_3D                                                                                       | niglio | ore                               |          |                | *                                                                    |   |  |
| App           |                                                                                                    |        |                                   |          | cazioni        | Peak_3D<br>App                                                       |   |  |
| Cartelle      |                                                                                                    |        |                                   |          |                | Apri                                                                 |   |  |
| -             | HP3DX100_Peak3D_sw<br>Cartella di file in Desktop<br>Ultima modifica: 16/7/2019, 14:27<br>HP3DX100_Peak3D_sw |        |                                   | >        | -2<br>-2<br>-2 | Esegui come amministratore<br>Apri percorso file<br>Aggiungi a Start |   |  |
|               | Cartella compressa in Desktop<br>Ultima modifica: 16/7/2019, 14:2                                            |        | sa in Desktop<br>16/7/2019, 14:27 | >        | -C=            | Aggiungi alla barra delle applicazioni                               |   |  |
| Cerca nel Web |                                                                                                    |        |                                   | <u> </u> | Disinstalia    |                                                                      |   |  |
| Q             | peak - Visualizza risultati Web                                                                              |        |                                   | >        |                |                                                                      |   |  |
| Q             | ) peaky blinders streaming >                                                                                 |        |                                   | >        |                |                                                                      |   |  |
|               |                                                                                                    |        |                                   |          |                |                                                                      |   |  |
| 0             | peak_3D                                                                                                    | >      |                                   |          | Ц              | <u>e</u> 🚊 🗄 🗢 <u>ø</u>                                              | Ŕ |  |

6. Dopo aver eseguito il software, premere sui tasti "File" e "Open" per aprire il file 3D .stl.

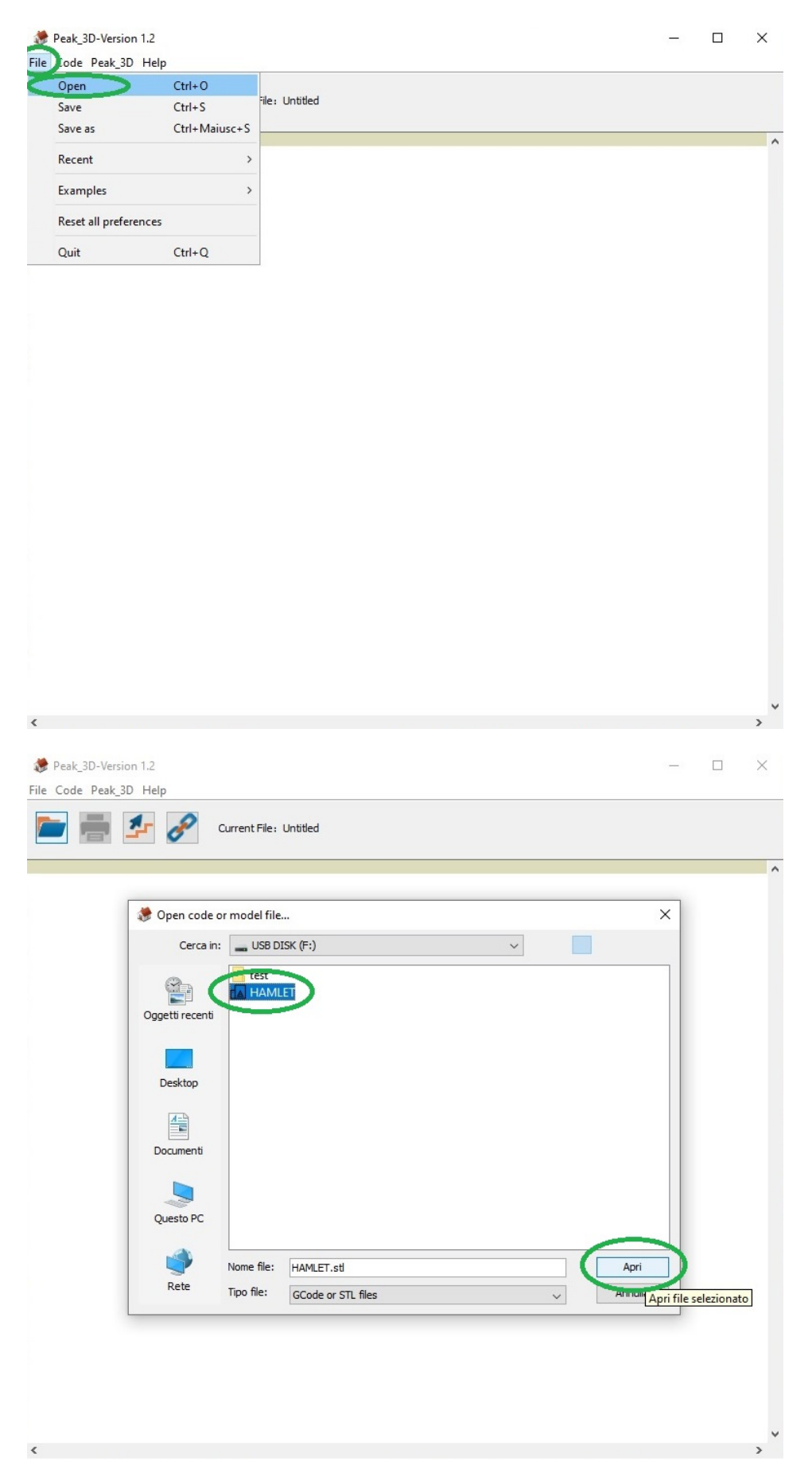

## 7. Al successivo messaggio premere "No".

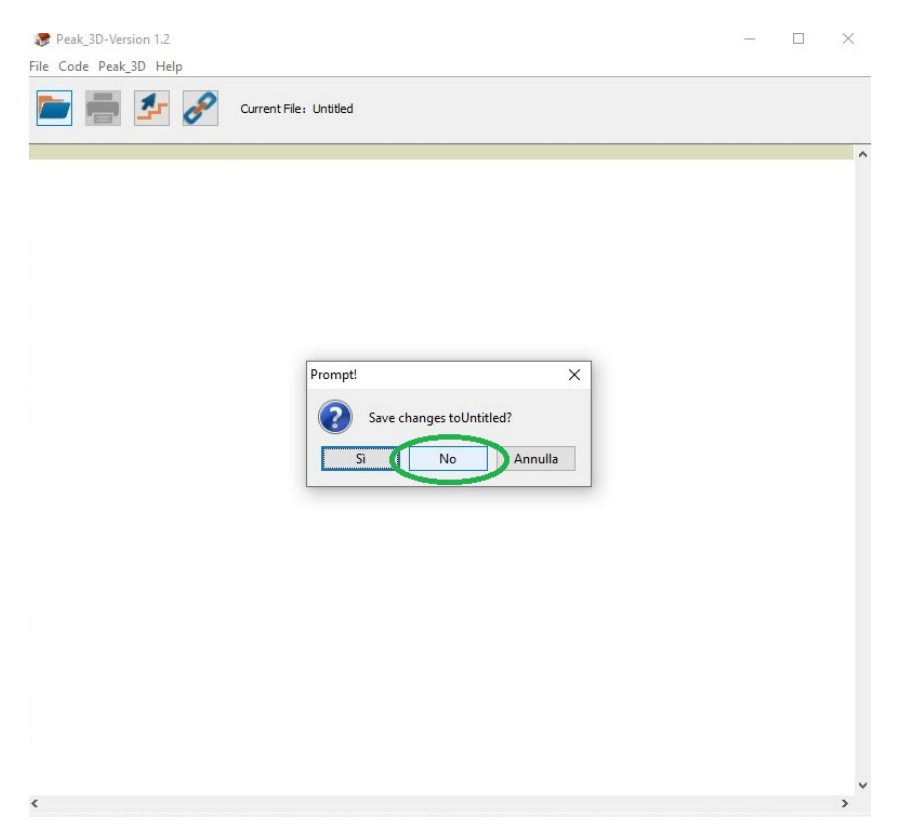

 Attendere il caricamento del file 3D per poter effettuare le operazioni di trasformazione del file .gcode. Per maggiori informazioni sulle operazioni di creazione del file .gcode si consiglia di consultare il manuale della stampante a pagina 26. Il manuale è scaricabile tramite il seguente link <u>http://www.hamletcom.com/media/57239/manuale3dprinter\_ita\_rev1.2.pdf</u>.

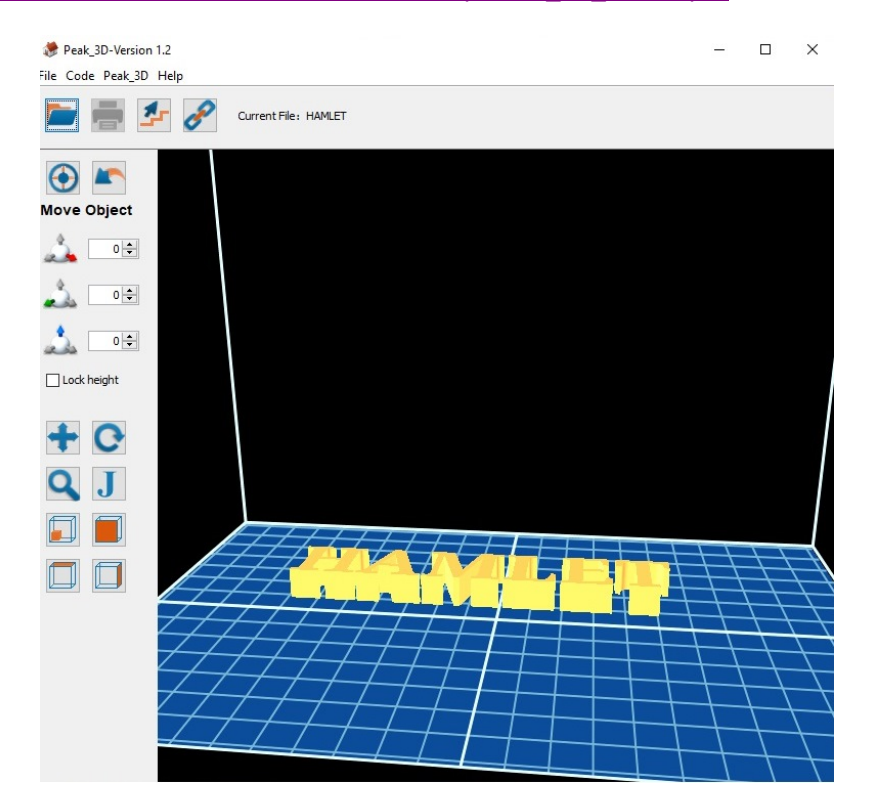